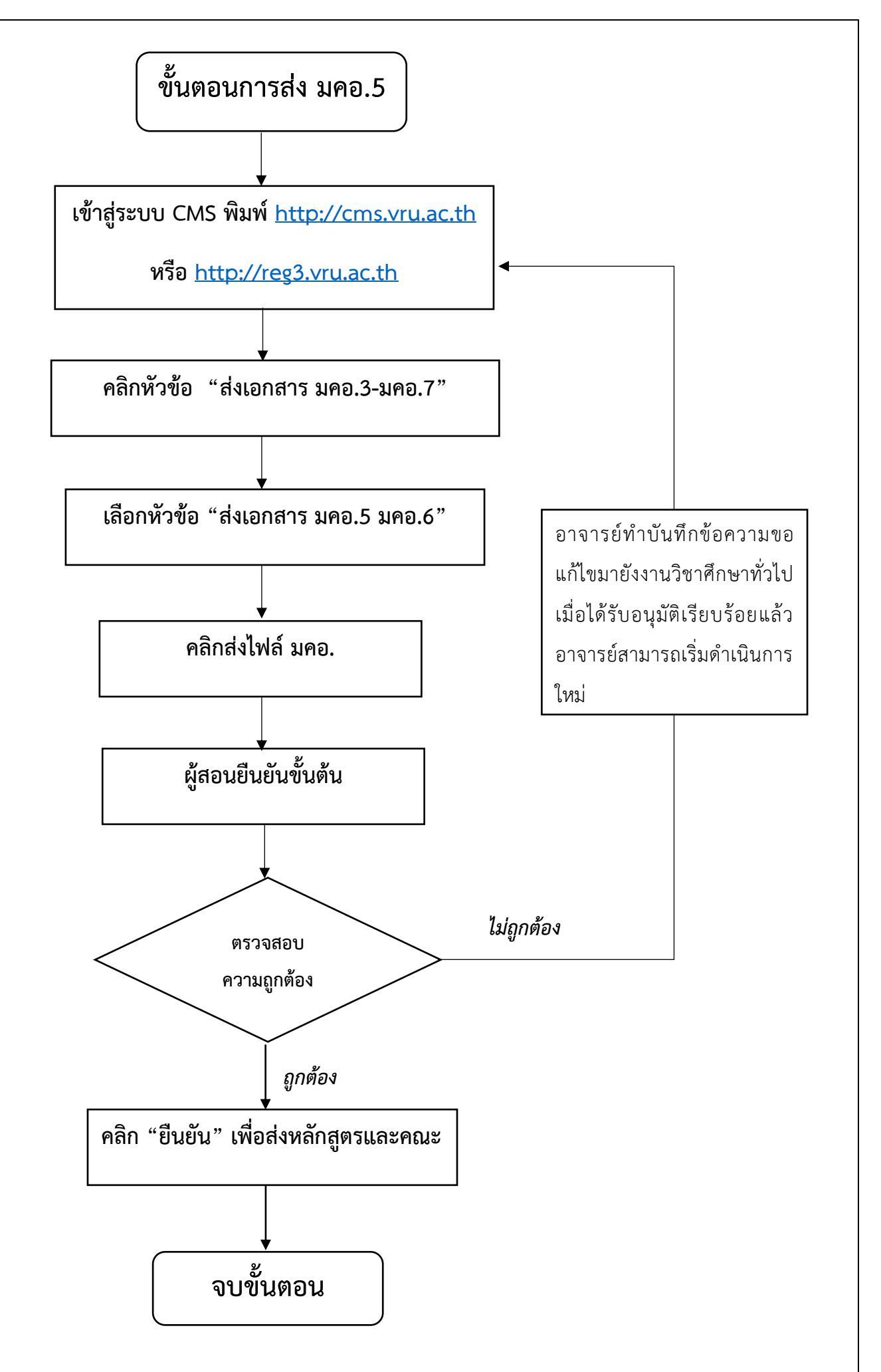

จัดทำโดย นักวิชาการศึกษา งานวิชาศึกษาทั่วไป ปรับปรุงล่าสุด 28 มิถุนายน 2561